Online Qualification Examination of Master Degree Application Form

## (How to amend defense information)

**Step1.** <u>Click this link to the website.</u>

http://campus4.ncku.edu.tw/wwwmenu/program/mou/

(Log in with your student ID 學號 and password 密碼)

## Step2. Make the changes

■ ■ 國立成功大學 ■ ■ ■ ■ 研究生學位考試網路申請作業 ■ ■ ■ ■

Click "學位考試異動申請作業"on the left column, then you'll see the following form.

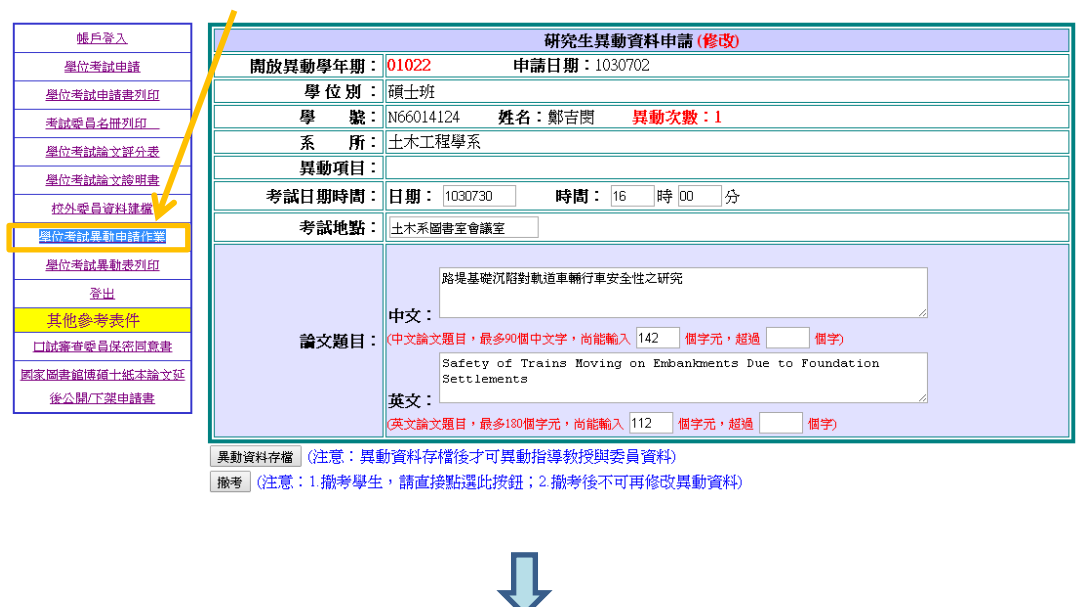

After completing the form, click the "異動資料存檔" saving button.

| 態戶登入                                                                      | 研究生異動資料申請(修改) |                                                                         |  |  |  |  |  |  |  |
|---------------------------------------------------------------------------|---------------|-------------------------------------------------------------------------|--|--|--|--|--|--|--|
| 墨位考試申請                                                                    | 開放異動學年期:      | 01022 申請日期:1030702                                                      |  |  |  |  |  |  |  |
| <u>學位考試申請書列印</u>                                                          | 學位別:          | 碩士班                                                                     |  |  |  |  |  |  |  |
| 考試委員名冊列印                                                                  | 學 號:          | N66014124 <b>姓名:</b> 鄭吉閔 <mark>異動次數:1</mark>                            |  |  |  |  |  |  |  |
| 學位考試論文評分表                                                                 | 系所:           | 土木工程學系                                                                  |  |  |  |  |  |  |  |
| 壆位老試論→諮明書                                                                 | 異動項目:         |                                                                         |  |  |  |  |  |  |  |
| 世纪 10 10 10 10 10 10 10 10 10 10 10 10 10                                 | 考試日期時間:       | 日期: 1030730 時間: 16 時 00 分                                               |  |  |  |  |  |  |  |
| 學位考試異動申請作業                                                                | 考試地點:         | 土木系圖書室會議室                                                               |  |  |  |  |  |  |  |
| 學位考試異動表列印                                                                 |               |                                                                         |  |  |  |  |  |  |  |
| 登出                                                                        |               | Pを全参照(小H3)和2日平前17年交生14と初元<br>中文:                                        |  |  |  |  |  |  |  |
| 其他參考表件                                                                    |               |                                                                         |  |  |  |  |  |  |  |
| 口試審查委員保密同意書                                                               | 論文題目:         | (中文論文題目,最多90個中文字,尚能輸入 142 個字元,超過 個字)                                    |  |  |  |  |  |  |  |
| 國家圖書館博碩士紙本論文延                                                             |               | Safety of Trains Moving on Embankments Due to Foundation<br>Settlements |  |  |  |  |  |  |  |
| 後公開/下架申請書                                                                 |               | 英文:                                                                     |  |  |  |  |  |  |  |
| (英文論文題目,最多180個字元,尚能輸入 112 個字元,超過 個字)                                      |               |                                                                         |  |  |  |  |  |  |  |
| 【集動資料存檔】<br>注意: 異動資料存檔(後才可異動指導教授與委員資料)                                    |               |                                                                         |  |  |  |  |  |  |  |
| 1 服者(注意:1.1 撤考學生,請直接點選比按鈕:2.撤考後不可再修改異動資料)                                 |               |                                                                         |  |  |  |  |  |  |  |
|                                                                           |               |                                                                         |  |  |  |  |  |  |  |
| Save/異動資料存檔 Click here to save, the following form in step 3 will appear. |               |                                                                         |  |  |  |  |  |  |  |

## Step3. <u>Reconfirm the list of committee members, then click "確認存檔/Saving"</u>

|                                          |                                              |     |    | CIICK 1     | <b>王</b> 可心们于11亩 | VIELE | to save and co | inpiete t | ne mounication.                               |  |  |  |  |  |
|------------------------------------------|----------------------------------------------|-----|----|-------------|------------------|-------|----------------|-----------|-----------------------------------------------|--|--|--|--|--|
| 注                                        | 注意:點邊「確認存檔」後,不可再具動此次「學位考試異動資料」,但可列印「學位考試異動要」 |     |    |             |                  |       |                |           |                                               |  |  |  |  |  |
| 新增指導教授或委員資料 修改指導教授或委員資料 删除指導教授或委員資料 確認存檔 |                                              |     |    |             |                  |       |                |           |                                               |  |  |  |  |  |
| 指導教授與考試委員資料                              |                                              |     |    |             |                  |       |                |           |                                               |  |  |  |  |  |
|                                          |                                              | 姓名  | 順序 | 身分          | 校内/外             | 學歷    | 服務單位           | 現職        | 專長                                            |  |  |  |  |  |
|                                          | ۲                                            | 林宜清 | 1  | 考試委員        | 校外               | 博士    | 國立中興大學土木工程學系   | 教授        |                                               |  |  |  |  |  |
|                                          | 0                                            | 施明祥 | 2  | 考試委員        | 校外               | 博士    | 暨南國際大學 土木工程學系  | 教授        | 地震工程、結構動力、結構控制、<br>結構力學、數值分析                  |  |  |  |  |  |
|                                          | 0                                            | 徐德修 | 3  | 考試委員        | 校内               | 博士    | 成功大學土木工程學系     | 教授        | 結構可靠性分析、結構控制、結構<br>診斷                         |  |  |  |  |  |
|                                          | 0                                            | 鍾興陽 | 4  | 考試委員        | 校内               | 博士    | 成功大學土木工程學系     | 副教授       | 鋼結構、橋樑工程、疲勞分析、最<br>佳檢測計畫之擬定、人工視覺在土<br>木工程上之應用 |  |  |  |  |  |
|                                          | $\bigcirc$                                   | 朱聖浩 | 5  | 指導教授(是考試委員) | 校内               | 博士    | 成功大學土木工程學系     | 教授        | 非線性有限元素、鋼結構                                   |  |  |  |  |  |

Click "確認存檔" here to save and complete the modification.

## **Step4.** <u>Inform IAPN office about the modification</u>